**Deploying macros** 

Now you have written your groundbreaking macro... but: how to make Titan aware of it and use it?

All you need to do is

- copy the macro file to your usermacro location
- restart Titan macro files are only read upon software start
- after the software has come back on again you may open the show library (or select <Macro>
  [View All]) here you'll find your new macro in the Unassigned section.
- you may also find your macro by searching it: <Macro> [Run], and type in the first letter of your macro's name.
- if you need to call your macro more frequently, you may copy it to almost any handle you might find suitable (buttons, keys, ...)

## **Debugging macros**

Unfortunately there is not much you can to in terms of debugging a macro. However, at some point you might want to get accustomed to using the Log Viewer Pro which is installed together with the PC suite:

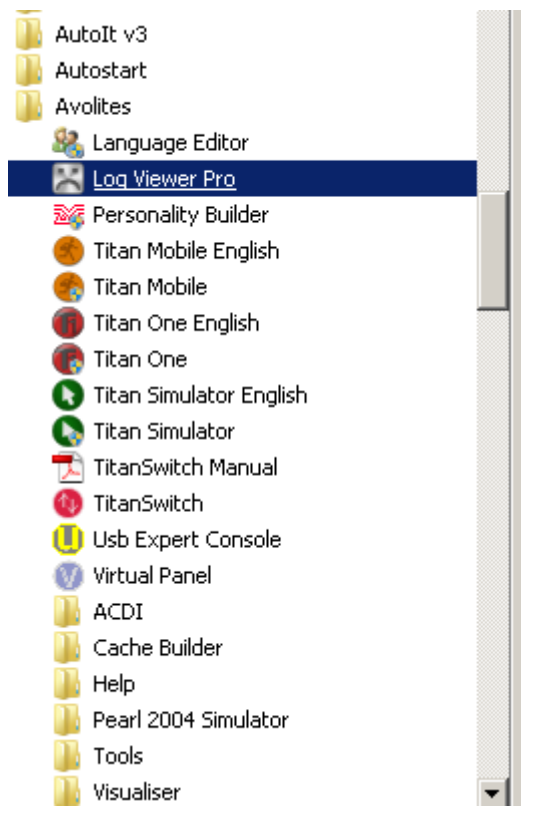

But this is another section on the learning curve...

## Altering macros when used in a show

tbd

I tend to think you need to delete the handle and re-copy it, or something similar, in order to take over any changes.

From: https://www.avosupport.de/wiki/ - **AVOSUPPORT** 

Permanent link: https://www.avosupport.de/wiki/macros/deploying?rev=1511096881

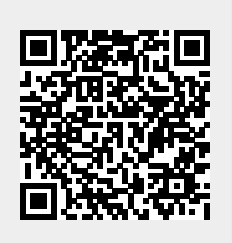

Last update: 2017/11/19 13:08